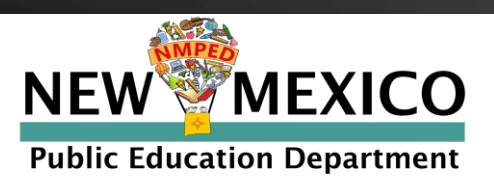

# Guía de ayuda para el portal de la familia https://nmparentportal.emetric.net

Este documento fue creado para ayudar a las familias y a los tutores(as) a navegar por el portal. Haga clic en las secciones de abajo o desplácese a la página siguiente para ver las instrucciones paso a paso.

Dando inicio Reestablecer la contraseña Ver historial de pruebas Ver detalle de prueba

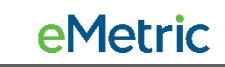

# **Dando inicio**

Los usuarios nuevos deberán crear una cuenta. Escriba el número de identificación de su estudiante y la fecha de Nacimiento, luego haga clic en **Continuar**.

Si no está seguro de cuál es el número de identificación de su estudiante, haga clic en ¿Dónde está el número de identificación de mi estudiante? para ver ayuda detallada.

| NM assessment results                                                                       |
|---------------------------------------------------------------------------------------------|
| En Español<br>rios recurrentes                                                              |
| el SSID y la contraseña de su estudiante.<br>Español para ver<br>el sitio en                |
| español                                                                                     |
| eña:<br>••                                                                                  |
| su contraseña? Continuar                                                                    |
| autorizado por eMetric 🗠                                                                    |
| 1<br>1<br>1<br>1<br>1<br>1<br>1<br>1<br>1<br>1<br>1<br>1<br>1<br>1<br>1<br>1<br>1<br>1<br>1 |

## **Dando inicio: Nuevos usuarios**

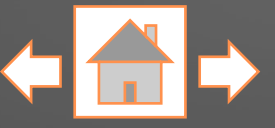

In English

Escriba su dirección de correo electrónico y genere una contraseña. Asegúrese de cumplir con los requisitos indicados para la contraseña.

Lea cuidadosamente el acuerdo de privacidad. Marque la casilla indicando que ha leído y que está de acuerdo con el acuerdo de privacidad. Haga clic en **Registro**.

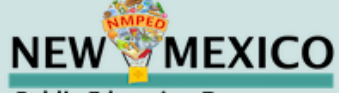

**Public Education Department** 

#### Nuevos usuarios

Ingrese un correo electrónico y una contraseña para registrarse.

Utilizará el SSID y la contraseña del estudiante en las próximas inicios de sesión.

#### Su correo electrónico:

Entre su correo electrónico

#### Contraseña: Ingrese su contraseña

Debe tener un mínimo de 8 caracteres e incluir: una letra mayúscula, un número, una letra minúscula y un carácter especial.

He leído y acepto el acuerdo de privacidad.

Cerrar sesión

Registro

#### Acuerdo de privacidad

El Portal de Padres de Nuevo México proporciona acceso seguro on-line del rendimiento de evaluación estatal del estudiante. El portal está destinado a ser utilizado por los padres o tutores legales del estudiante. Las personas menores de 13 años no están autorizadas a registrarse para acceder el portal.

- Verifico que soy el padre o tutor legal del estudiante y tengo autoridad legal para obtener la información educativa de mi hijo/a.
- Certifico que avisaré a la escuela de mi estudiante sobre cualquier problema que resulte en la necesidad de cambiar el acceso

3

# Dando inicio: Usuarios registrados

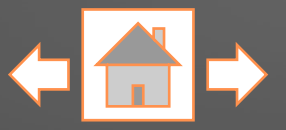

| NEW MEXICO<br>Public Education Department                                           | Inicie sesión para ver los<br>resultados de la prueba de<br>NM de su estudiante     |                                                                                                    |
|-------------------------------------------------------------------------------------|-------------------------------------------------------------------------------------|----------------------------------------------------------------------------------------------------|
| Nuevos usuarios                                                                     | In English Usuarios recurrentes                                                     | Los usuarios registrados<br>escribirán el número de                                                 |
| Ingrese el SSID y la fecha de nacimiento de su<br>estudiante.                       | Ingrese el SSID y la contraseña de su estudiante.                                   | identificación de su estudiante y<br>la contraseña generada al crear<br>la cuenta para el portal de |
| Identificación del estudiante (SSID):<br>Identificación de 9 dígitos del estudiante | Identificación del estudiante (SSID):<br>Identificación de 9 dígitos del estudiante | familias, luego harán clic en<br><i>Continuar</i> .                                                 |
| Fecha de nacimiento:       Mes v       Día v       Año v                            | Contraseña:<br>Ingrese su contraseña                                                |                                                                                                    |
| ¿Dónde está mi identificación de estudiante?<br>Continuar                           | ¿Olvidó su contraseña? Continuar                                                    |                                                                                                    |
| Terms of Lise - Privacy Policy                                                      |                                                                                     |                                                                                                    |

### Reestablecer su contraseña

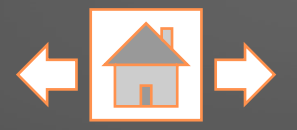

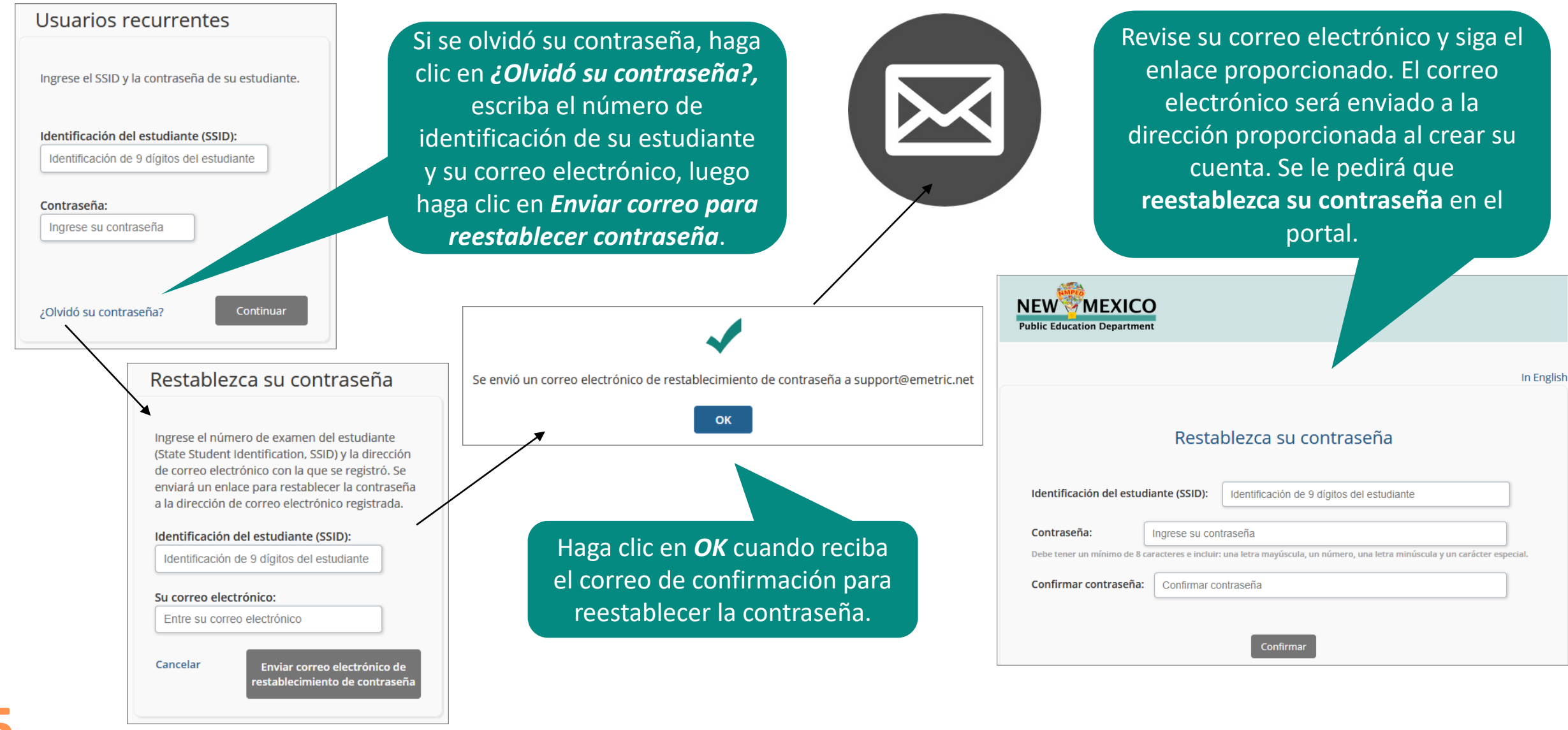

# Ver historial de pruebas

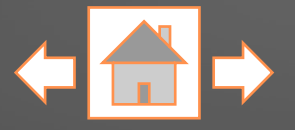

**e**Metric

Una vez iniciada su sesión, llegará a la página del historial de pruebas de su estudiante. Esta página muestra una lista de pruebas que su estudiante ha tomado junto con la calificación de la prueba y el nivel de desempeño. Haga clic en la lista desplegable *"Año escolar"* para ir a las pruebas de otro año.

| NEW MEXICO<br>Public Education Department        | Ayuda 🖸      | In English         | Actualizar correo electrónico | Cerrar sesión    |
|--------------------------------------------------|--------------|--------------------|-------------------------------|------------------|
| Año escolar: 2021-2022 ~                         |              |                    | DEMO STUDENT's Resultad       | los de la prueba |
| ✓ MSSA/ASR (3 Evaluaciones)                      | )            |                    |                               |                  |
| Matemáticas                                      |              | 843                |                               | Principiante     |
| Artes del Lenguaje                               |              | 870                |                               | Competente       |
| Ciencias                                         |              | 845                | Ca                            | asi competente   |
| ) iMSSA Matemáticas (3 E                         | Evaluaciones | ;)                 |                               |                  |
| ) iMSSA Lectura (3 Evaluac                       | iones)       |                    |                               |                  |
| 📀 iMSSA Uso del Lenguaj                          | e (3 Evalua  | ciones)            |                               |                  |
| Evaluación del comier<br>Uso del Lenguaje        | nzo del a    | año <sub>858</sub> | Ce                            | rca del objetivo |
| <b>Evaluación de la mita</b><br>Uso del Lenguaje | d del añ     | 0 872              |                               | En el objetivo   |
| Evaluación del fin del<br>Uso del Lenguaje       | año          | 928                |                               | En el objetivo   |
|                                                  |              |                    |                               |                  |

Para salir del portal, actualizar su dirección de correo electrónico o para ver el sitio en español, haga clic en los enlaces respectivos.

Se mostrará cada programa de pruebas en el que su estudiante participó durante el año escolar seleccionado. Para los programas de MSSA/ASR, verá una lista de cada materia evaluada (Matemáticas, Lectura y Artes del lenguaje y ciencias para los grados 5, 8, y 11). Para las pruebas de iMSSA, verá una lista de la materia evaluada (Matemáticas, Lectura y Uso del lenguaje) y luego una lista de la ventana de fecha de administración de la prueba (Comienzo, Mitad y Fin del año). Los resultados de la prueba SAT para los etudiantes del 11º grado también estarán disponibles. Nota: Es posible que los estudiantes no tomen pruebas durante todas las ventanas de fecha de administración o todas las materias.

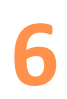

### Ver detalle de prueba

← 💼 →

Para regresar a la página del historial de pruebas, haga clic en *Historial de la prueba*.

En la página de resultados de la prueba verá la puntuación general de su estudiante y el nivel de desempeño en la prueba seleccionada en la página del historial de pruebas.

#### NEW MEXICO Public Education Department

Ayuda 🗹 🛛 In English Actualizar correo electrónico Cerrar sesión

#### Historial de la prueba 🚮 Resultados de la prueba

| Nombre del Estudiante: Demo Student<br>Idioma de la Prueba: Inglés | Grado probado: 08<br>Grado del estudiante: 08 |
|--------------------------------------------------------------------|-----------------------------------------------|
| Distrito: Demo School District                                     | SSID: 99999999                                |
| Escuela: Demo Middle School -001                                   | Fecha de nacimiento: 07/24/2006               |

#### ¿Cómo se desempeñó su estudiante en la evaluación de Preparación en Ciencias de Nuevo México (NM-ASR)?

Puede consultar las puntuaciones de escala de su estudiante, las etiquetas de nivel de logro y los descriptores de nivel de logro para determinar el rendimiento de su estudiante y si es necesario brindar apoyo adicional. El maestro de su estudiante puede ayudarle a interpretar este informe y decidir los próximos pasos de su estudiante.

La calificación en escala de Demo Student: **845** Casi competente

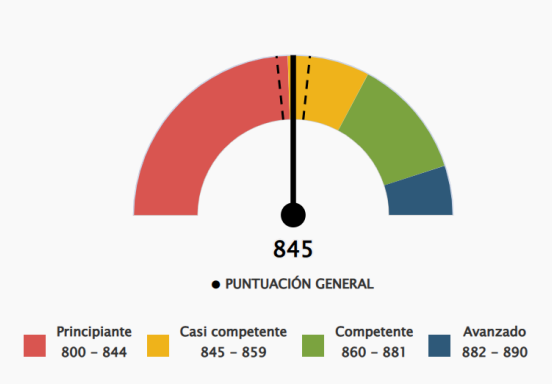

La banda de confianza es de 842 a 848

La puntuación de Ciencias de su estudiante está en el nivel **Casi competente** y significa que aún no está preparado para la universidad y la profesión.

**Bandas de confianza:** La puntuación en el examen de su estudiante indica su rendimiento en el día de la prueba. Las bandas de confianza indican el rango de puntuaciones posibles que se espera que su estudiante logre en un día diferente. Los informes detallados de los resultados de las pruebas variarán un poco entre los programas de las pruebas (de iMSSA, MSSA/ASR y el SAT de College Board). En este ejemplo se muestra el informe detallado de los resultados de la prueba de MSSA/ASR.

### Ver detalle de prueba

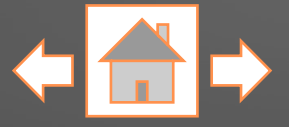

Al desplazarse por la página, verá el nivel de desempeño de su estudiante en los conocimientos y destrezas específicas de la materia seleccionada. Esta información puede usarse para identificar las fortalezas de su estudiante (p. ej., superior, dentro de, o cerca del estándar) y para identificar áreas potenciales de mejoría (por debajo del estándar).

| NEW MEXICO                  |
|-----------------------------|
| Public Education Department |

Ayuda 🗹 🛛 In English 🛛 Actualizar correo electrónico 🖉 Cerrar sesión

 Rendimiento de Demo Student en su prueba de Ciencias por categoría de informe

| Maneras de apoyar                                                                                                    | Indicador de subdominio | Total de puntos<br>ganados/<br>Total de puntos<br>posibles |
|----------------------------------------------------------------------------------------------------|-------------------------|------------------------------------------------------------|
| Ciencias Físicas<br>Pedir a su hijo que observe y describa la luz, el sonido, el<br>calor y la electricidad (p. ej., la energía eléctrica que ilumina<br>una bombilla). Preguntarle qué palabras se le ocurren<br>cuando piensa en la transferencia de energía.<br>Preguntar a su hijo qué palabras se le ocurren cuando<br>piensa en dos objetos que impactan entre sí. ¿Qué le<br>ocurre a cada objeto? Explorar los escenarios de "¿Qué<br>pasaría si?" (p. ej., "¿Qué pasaría si un objeto se moviera<br>más despacio?"; "¿Qué pasaría | Por debajo del estándar | 5/22                                                       |
| Ciencias de la Vida 🛨                                                                                                    | Por debajo del estándar | 4/22                                                       |
| Ciencias de la Tierra y del Espacio<br>Trabajar con su hijo para desarrollar un modelo de un<br>ecosistema local, que demuestre cómo las plantas y los<br>animales obtienen sustancias a partir de la transferencia de<br>energía y materia.<br>Explorar las conexiones entre los seres humanos, los<br>sistemas terrestres y el ambiente. Por ejemplo, reflexionar<br>sobre cómo las personas pueden reducir los daños que<br>provoca el clima.                                                                                           | Por debajo del estándar | 4/20                                                       |

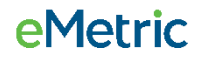

### Ver detalle de prueba

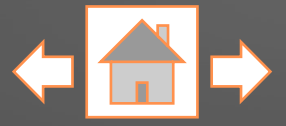

Ayuda 🖸 🛛 In English 🛛 Actualizar correo electrónico 🖉 Cerrar sesión

¿Cómo se compara la puntuación de Demo Student con las puntuaciones medias de la escuela, del distrito y del estado?

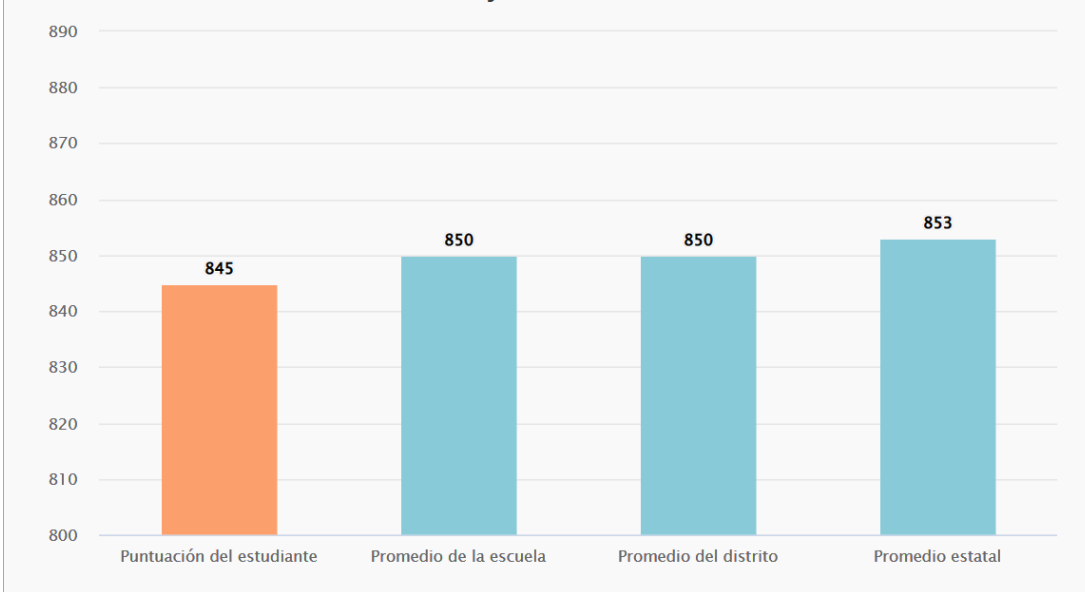

**Avanzado (882 - 890)** - Los estudiantes en el nivel **Avanzado** demuestran una comprensión **exhaustiva** de las tres dimensiones al dar sentido a los fenómenos y diseñar soluciones a los problemas en los 3 ámbitos de la ciencia.

**Competente (860 - 881)** - Los estudiantes en el nivel **Competente** demuestran una comprensión **satisfactoria** de las 3 dimensiones al dar sentido a los fenómenos y diseñar soluciones a los problemas en los 3 ámbitos de la ciencia.

**Casi competente (845 - 859)** - Los estudiantes en el nivel **Casi Competente** demuestran una comprensión **parcial** de las 3 dimensiones al dar sentido a los fenómenos y diseñar soluciones a los problemas en los 3 ámbitos de la ciencia.

**Principiante (800 - 844)** - Los estudiantes en el nivel **Principiante** demuestran una comprensión **emergente** de las 3 dimensiones al dar sentido a los fenómenos y diseñar soluciones a los problemas en los 3 ámbitos de la ciencia.

Después verá la gráfica comparativa de su estudiante. Esta gráfica le muestra cómo se comparan las puntuaciones de su estudiante con las de otros estudiantes de Nuevo México que tomaron la misma prueba.

### 9

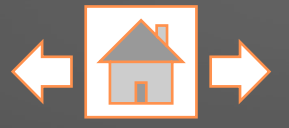

En la parte de abajo del detalle de resultados de la prueba de su estudiante se provee un enlace para obtener más información sobre la evaluación.

Use las funciones de su navegador para imprimir cualquiera de las páginas del portal de la familia.

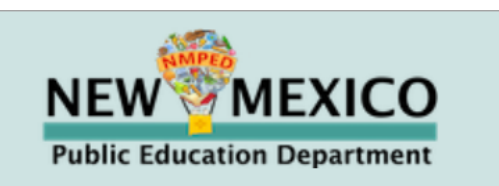

Ayuda 🗹 🛛 In English Actualizar correo electrónico Cerrar sesión

#### Recursos para los padres para desarrollar habilidades de Ciencias

Las familias/tutores que no tengan acceso a internet pueden comunicarse con la escuela de sus estudiantes para tener acceso a estos y otros recursos.

● https://webnew.ped.state.nm.us/bureaus/assessment/state-assessments/#assessment-nmasr

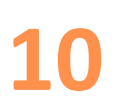

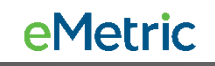